## Banka Ödeme Emrinin Excel Formatında Alınması

Banka Ödeme Emrinin Excel Formatında Alınması ile ilgili detaylı bilgiye bu dokümandan ulaşılır.

Ücret yönetimi/ işlemler menüsünden banka ödeme emri exceli oluşturma seçeneğinden aktarım işlemi yapılmaktadır. Aktarım esnasında herhangi bir veri dosyası seçimi yapılmadan aktarım işlemi sağlanabilir. Veya is tenilen uygun formattaki excel dosyası veri dosyası alanından seçim yapılarak aktarım işlemi başlatılabilir.

| 🚰 Banka Ödeme Emri Excel'i Oluşturma (Bayi kullanımı içindir. Parayla satılamaz!!!) 🤄  |                     |  |  |  |
|----------------------------------------------------------------------------------------|---------------------|--|--|--|
| Öndeğerler Parametreler Filtreler                                                      |                     |  |  |  |
| Veri Dosyası C:\Users\Aysunt\Desktop\Banka_Ödeme_Emri.xls                              |                     |  |  |  |
| *Veri dosyası seçilmediği durumda öndeğer şablon excel dosyası ile işlem yapılacaktır. |                     |  |  |  |
|                                                                                        |                     |  |  |  |
|                                                                                        |                     |  |  |  |
|                                                                                        |                     |  |  |  |
|                                                                                        |                     |  |  |  |
|                                                                                        |                     |  |  |  |
|                                                                                        |                     |  |  |  |
|                                                                                        |                     |  |  |  |
|                                                                                        |                     |  |  |  |
|                                                                                        |                     |  |  |  |
|                                                                                        |                     |  |  |  |
| Sıraya Al Başlangıç Zamanı : 08/12/2021 🛱 02:08:00 Sıfırla                             | gula <u>V</u> azgeç |  |  |  |
|                                                                                        | (P) <del>-</del>    |  |  |  |

Parametreler tabında başlık parametreleri ve satır parametrelerinin bilgileri bulunmaktadır. Başlık parametrelerinde bulunan kurum kodu, kurum şube kodu, kurum hesap numarası seçimleri filtreler tabından seçilmelidir. Ayrıca filtreler bölününde yer alan diğer seçenekler kullanılarak dosya oluşturulabilir. Aktarım işlemin sonuçları işlemler menüsü altında bulunan işlemler seçeneğinden izlenebilir.

| Banka Ödeme Emri Excel'i Oluşturma (Bayi kullanımı içindir. Parayla satılamaz!!!) |                            |            |          |                           |      |
|-----------------------------------------------------------------------------------|----------------------------|------------|----------|---------------------------|------|
| Öndeğerler Parametreler                                                           | Filtreler                  |            |          |                           |      |
| Filtre Adı                                                                        | Değeri                     | Bitiş De   | ğeri     | Dahil olmayan değer(ler)  |      |
| ab Kurum                                                                          |                            |            |          |                           | ^    |
| 🛛 💩 İşyeri                                                                        |                            |            |          |                           |      |
| Bölüm                                                                             |                            |            |          |                           |      |
| 👥 🔟 İşlem Tarihi                                                                  | 01/11/2021                 | 30/11/2021 | <b>1</b> |                           |      |
| 🔲 🔟 Ödeme Tarihi                                                                  |                            |            |          |                           |      |
| + 🛛 🖾 Ödeme Tipi                                                                  | []                         |            |          |                           |      |
| 🛛 💩 Ödeme Tipi                                                                    |                            |            |          |                           |      |
| 👥 💩 Kurum Kodu                                                                    | 01                         |            |          |                           |      |
| 🔲 💩 Kurum Şube Kodu                                                               |                            |            |          |                           |      |
| 👥 💩 Kurum Hesap Numarası                                                          | 11111111                   |            |          |                           |      |
| b Sicil Numarası                                                                  |                            |            |          |                           |      |
| Adı de                                                                            |                            |            |          |                           |      |
| 📄 💩 Soyadı                                                                        |                            |            |          |                           |      |
| 🛯 💩 Özel Kodu                                                                     |                            |            |          |                           |      |
| 📄 💩 Bordro Kodu                                                                   |                            |            |          |                           |      |
| 📄 💩 Yetki Kodu                                                                    |                            |            |          |                           |      |
| + 102 Personel Statüsü                                                            | r1                         |            |          |                           | >    |
| L ⊯ E₀                                                                            |                            |            |          |                           |      |
| Sıraya Al Başlangıç Zamanı : 08,                                                  | 12/2021 🛱 02:08:00 Sıfırla |            |          | <u>U</u> ygula <u>V</u> a | zgeç |
|                                                                                   |                            |            |          |                           | ø    |

Aktarım işlemi tamamlandıktan sonra ücret yönetimi/hareketler bölümünde bulunan banka ödeme kayıtları bölümünden oluşturulan ödeme emri incelenebilir. Üzerinde değişiklik yapılmasının istenmesi durumunda değişiklik yapılıp kaydedildikten sonra ilgili bankaya ödeme emri gönderim işlemi

yapılabilir.

|    | 🔂 Banka Ödeme Emri Kayıtları (Bayi kullanımı içindir. Parayla satılamazili) 🕀 🕤 |                                         |        |  |  |  |  |
|----|---------------------------------------------------------------------------------|-----------------------------------------|--------|--|--|--|--|
|    | Kayıtlar Fitreler                                                               |                                         |        |  |  |  |  |
| i. | • Tarih                                                                         | Dosya Adı                               | Durumu |  |  |  |  |
| 1  | 02/12/2021                                                                      | BANKA_COEME_EMR1_01_01.01.01_122021.XLS | Tastak |  |  |  |  |
| 1  | 02/12/2021                                                                      | BANKA_COEME_EMR1_01_01.01.01_122021.XLS | Taslak |  |  |  |  |
| £. | 00/12/2021                                                                      | BANKA_ODEME_EMR1_01_01.01.01_122021.XLS | Taslak |  |  |  |  |
|    |                                                                                 |                                         | ~      |  |  |  |  |
|    | 21104                                                                           |                                         | Report |  |  |  |  |

| ť  | Dosya <u>Giriş</u> Ekle Sayfa Düzeni Formüller Veri Gözden Geçir Görünüm Yardım |                  |              |             |                            |                                                             |                |                                          |                                   |
|----|---------------------------------------------------------------------------------|------------------|--------------|-------------|----------------------------|-------------------------------------------------------------|----------------|------------------------------------------|-----------------------------------|
| Y. | Arial v 10<br>→ K T ▲ v ⊞ v                                                     |                  | Metni Kaydır | ala ~ 🕅 ~ % | > 128 428 Koşu<br>Biçimlen | ullu Tablo Olarak Hücre<br>dirme - Biçimlendir - Stilleri - | Elde Sil Biçim | ∑ Otomatik To<br>Doldur ~<br>Ø Temizle ~ | plam ~ 2<br>Sirala ve F<br>Uygula |
|    | Pano IS Yab Tipi                                                                | 6                | Hizalama     | Fai Sa      | yı fai                     | Sbller                                                      | Hücreler       |                                          | Düzenleme                         |
| K  | (24 • 1 × ~ fr                                                                  |                  |              |             |                            |                                                             |                |                                          |                                   |
|    | A                                                                               | В                | C            | D           | E                          | F                                                           | G              | н                                        | 1                                 |
| 1  | Kurum Kodu                                                                      | 01               |              |             |                            |                                                             |                |                                          |                                   |
| 2  | Şube Kodu                                                                       | 02               |              |             |                            |                                                             |                |                                          |                                   |
| 3  | Hesap                                                                           | 11111111         |              |             |                            |                                                             |                |                                          |                                   |
| 4  | Toplam Adet                                                                     | 3                |              |             |                            |                                                             |                |                                          |                                   |
| 5  | Toplam Tutar                                                                    | 27157.37000000   |              |             |                            |                                                             |                |                                          |                                   |
| в  | Döviz Kodu                                                                      | TRY Turk Lirası  |              |             |                            |                                                             |                |                                          |                                   |
| 7  | Ödeme Tarihi                                                                    | 01/01/2016       |              |             |                            |                                                             |                |                                          |                                   |
| 0  | Ödeme Tipi                                                                      |                  |              |             |                            |                                                             |                |                                          |                                   |
| Ð  | Borç İzahat                                                                     |                  |              |             |                            |                                                             |                |                                          |                                   |
| 0  | fsim                                                                            | TCKN (Onsivonel) | Banka Kodu   | Sube Kodu   | Hesan                      | TRAN (Rosluksuz 26 Karakter)                                | Totar          | Bore İzəhat                              | Alacak izabat                     |
| 2  | XXXX                                                                            | 11111111111      | 01           | 2           |                            | and a first thread to that and the                          | 7293.00000000  | abort taxaat                             | ATTACAN DATIAN                    |
| 3  | 300(1                                                                           | 2222222222222    | 01           | 2           |                            |                                                             | 8534.50000000  |                                          |                                   |
| 4  | 20043                                                                           | 33333333333      | 01           | 2           |                            |                                                             | 6735.60000000  |                                          |                                   |
| 5  |                                                                                 |                  |              |             |                            |                                                             |                |                                          |                                   |
| 0  |                                                                                 |                  |              |             |                            |                                                             |                |                                          |                                   |
| 8  | 1                                                                               |                  |              |             |                            |                                                             |                |                                          |                                   |
| 9  |                                                                                 |                  |              |             |                            |                                                             |                |                                          |                                   |
| 0  |                                                                                 |                  |              |             |                            |                                                             |                |                                          |                                   |